# OontZ

## **Angle 3 Shower**

### Table of Contents

| 1. B | ttons                 | 1 |
|------|-----------------------|---|
| 2.   | Power on the device   | 2 |
| 3.   | nstall Companion Apps | 3 |
| 4.   | Set up the speaker    | 5 |
| 5.   | OontZ Upgrading6-22   | L |

### **Buttons**

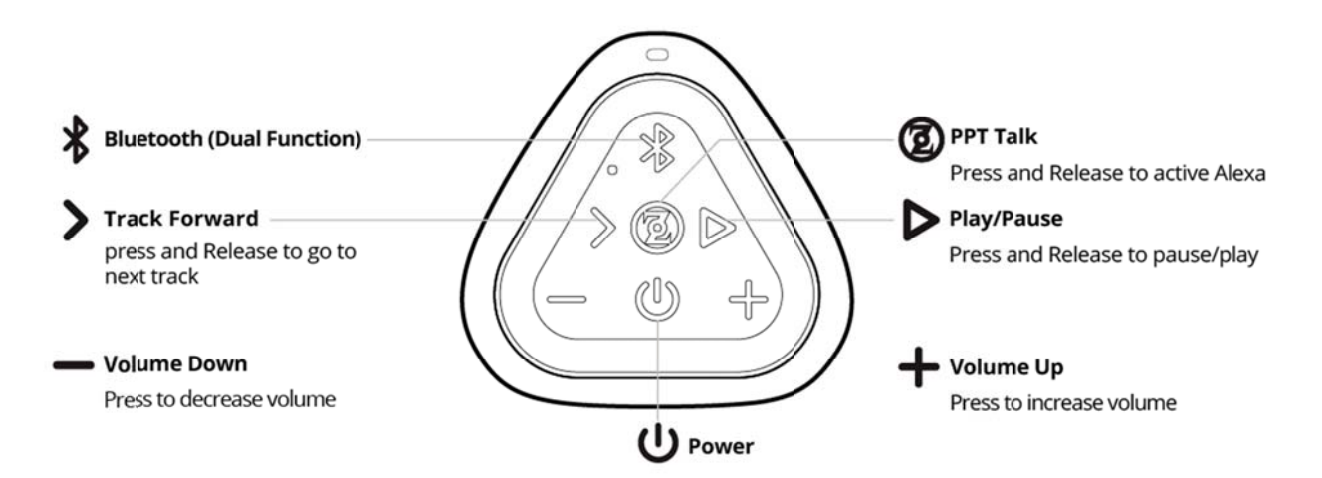

Important - The volume control on your device and the speaker work independently of each other. To play the speaker at the loudest volume, set the volume on your device to maximum and raise the volume on the speaker to maximum.Important - Some apps may not support track back, track forward, or play/pause

## Power on the device

Red Light lit when charging:

- Slowly Dashing Red

battery is charging

-Solid Red

battery is fully charged

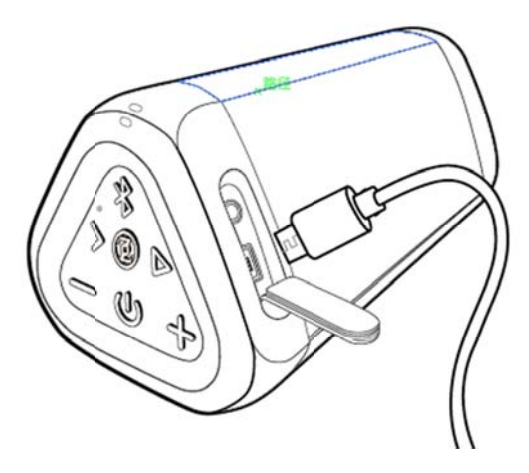

-Insert the small end of the MicroUSB Charging Cable into the Charging Connector as shown.

-Insert the larger end of the Micro USB Charging cable into a USB wall charger for a Smartphone or iPhone, or a USB port on your laptop/computer to charge the battery.

Charging Time:

-Up to 5 hours to fully charge a low battery.

## **Install Companion Apps**

Before you start, please make sure you have installed Apps, iOS: https://dln.bz/i/oontzangle3shower/1.0.6309.1 Android: https://dln.bz/a/oontzangle3shower/1.0.6309.1

## Set up the speaker

- OPEN The APP

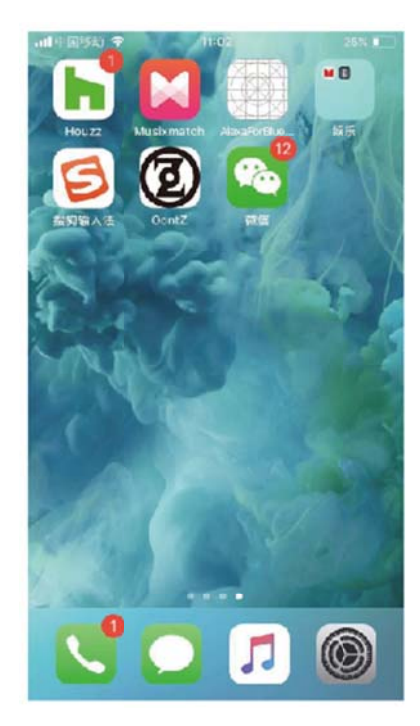

- Connect Bluetooth

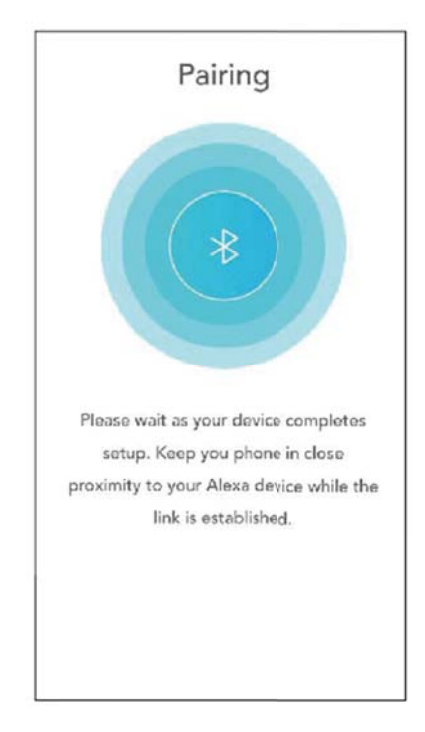

#### - Login in the acount

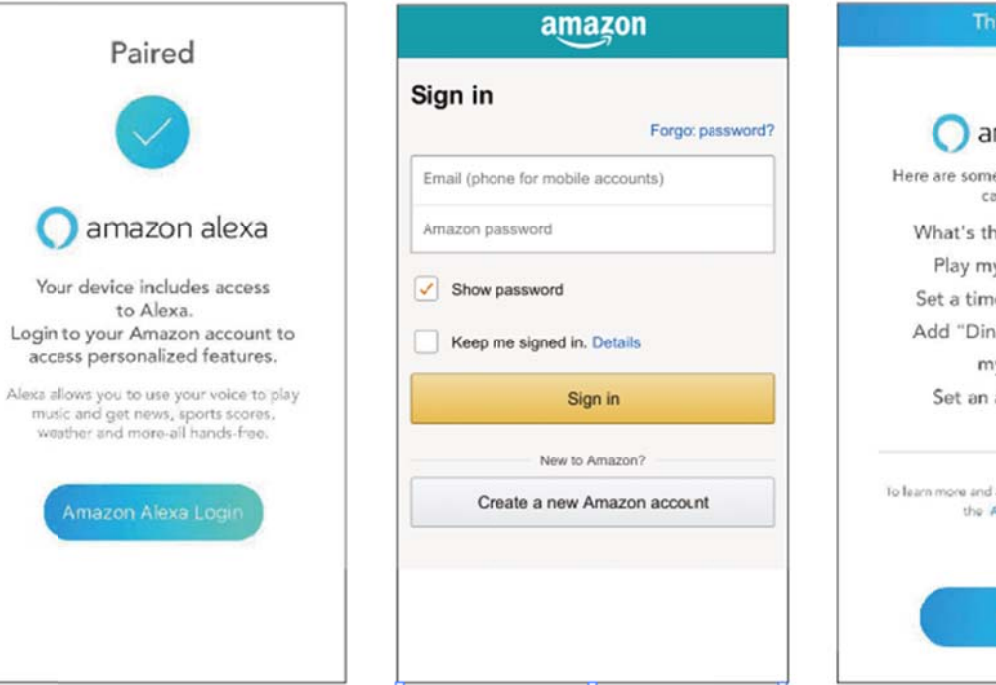

- Input your ID and password

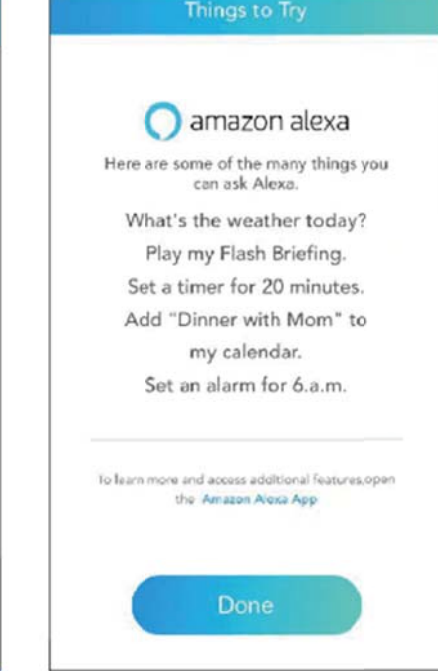

## **OontZ Upgrading**

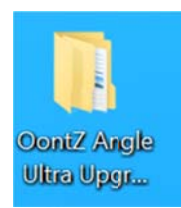

#### Double Click the Folder

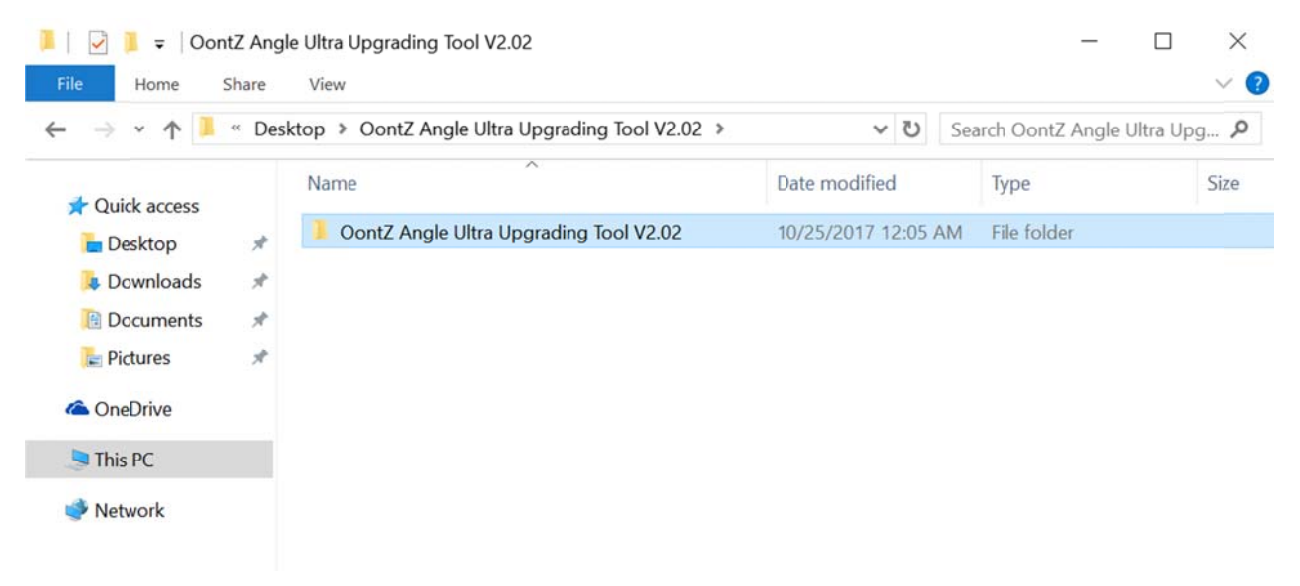

Double click the Oontz Angle Ultra Upgrading Tool

| Image: Image: Image | Share | View                                      | Application Tools<br>Manage   | OontZ Angle Ultra Upgrad    | ding Tool V2.02                                                                                                    | - 0                                                                                                    | ×<br>~ (?   |
|----------------------------------------------------------------------------------------------------|-------|-------------------------------------------|-------------------------------|-----------------------------|----------------------------------------------------------------------------------------------------|----------------------------------------------------------------------------------------------------|-------------|
| ← → ~ ↑ 🖡                                                                                                    | « Oon | tZ Angle                                  | Ult > OontZ An                | gle Ultra Upgrading Tool V2 | 2.02 > ~ U                                                                                                    | Search OontZ Angle Ultra U                                                                                                    | pg p        |
| <ul> <li>Quick access</li> <li>Desktop</li> <li>Deswnloads</li> <li>Decuments</li> <li>Pictures</li> <li>OneDrive</li> </ul>                                                                                                    | * * * | Name<br>MS<br>Ms<br>Ms<br>Ms<br>Ms<br>Set | 51<br>icn<br>ien<br>itw<br>up | ^                           | Date modified<br>10/25/2017 12:05 A<br>10/25/2017 12:05 A<br>10/25/2017 12:05 A<br>10/25/2017 12:05 A<br>10/25/2017 12:08 A | Type       M     Cabinet File       M     Windows Installer Pa       M     Windows Installer Pa       M     Windows Installer Pa       M     Application | Size<br>28, |
| This PC Network                                                                                                    |       |                                           |                               |                             |                                                                                                    |                                                                                                    |             |

Double click Setup

## Windows protected your PC

Windows Defender SmartScreen prevented an unrecognized app from starting. Running this app might put your PC at risk.

App: setup.exe Publisher: Unknown publisher

 Run anyway
 Don't run

Click Run anyway

🛃 OontZ Product Tool

## Welcome to the OontZ Product Tool Setup Wizard

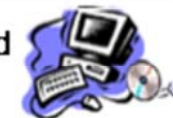

The installer will guide you through the steps required to install  ${\sf O}{\sf ontZ}$   ${\sf Product}$   ${\sf Tool}$  on your computer.

WARNING: This computer program is protected by copyright law and international treaties. Unauthorized duplication or distribution of this program, or any portion of it, may result in severe civil or criminal penalties, and will be prosecuted to the maximum extent possible under the law.

|  | Cancel | < Back | Next |
|--|--------|--------|------|

Click Next

| 👷 OontZ Product Tool                     |                                   | -                |                   | ×   |
|------------------------------------------|-----------------------------------|------------------|-------------------|-----|
| Select Installation Fo                   | lder                              |                  |                   | 3.0 |
| The installer will install Oon/Z Produc  | t Tool to the following folder.   |                  |                   |     |
| To install in this folder, click "Next". | To install to a different folder, | enter it below o | or click "Browse" |     |
| <u>F</u> older:                          |                                   |                  |                   |     |
| C:\Program Files (x86)\OontZ\O           | ontZ Product Tool\                |                  | Browse            |     |
|                                          |                                   |                  | Disk Cost         |     |
| Install OontZ Product Tool for you       | rself, or for anyone who uses     | this computer:   |                   |     |
|                                          |                                   |                  |                   |     |
| <ul> <li>Just me</li> </ul>              |                                   |                  |                   |     |
|                                          | Cancel                            | < Back           | Next >            |     |

Browse to choose a folder to install the OontZ Product Tool, then click Next.

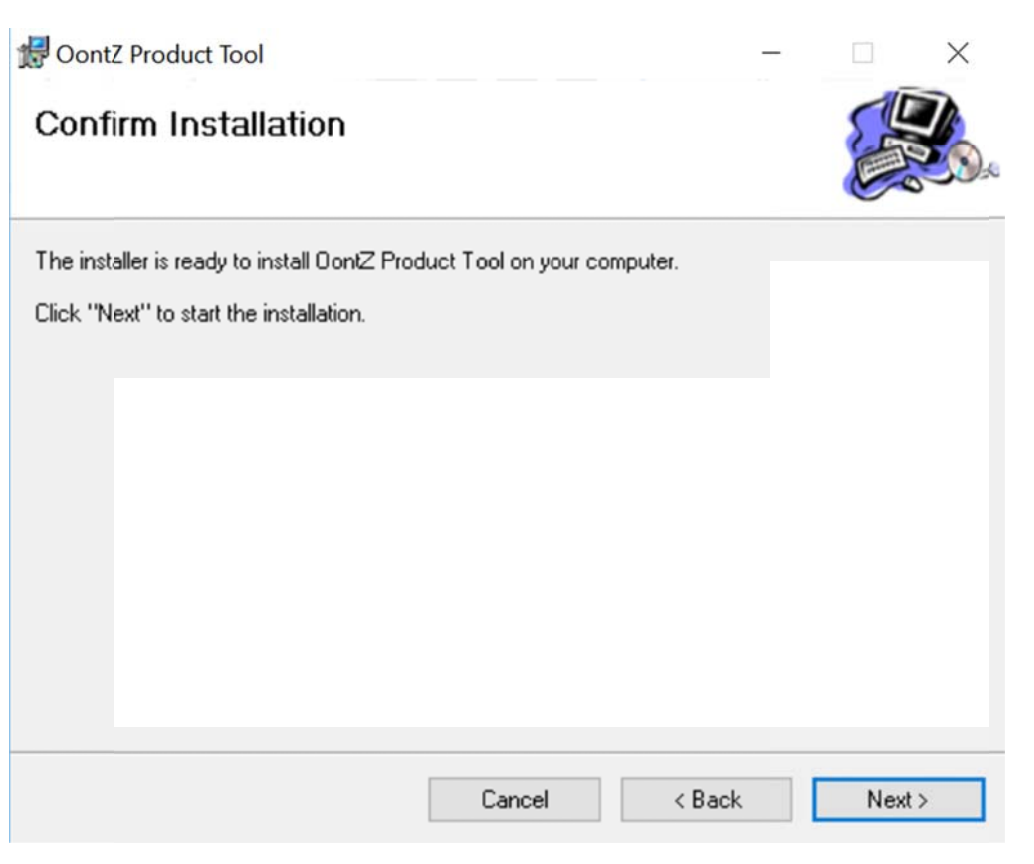

Click Next to start installation, wait a few minutes for installation.

| 🛃 OontZ Product Tool                                                 |            |      | $\times$ |
|----------------------------------------------------------------------|------------|------|----------|
| Installation Complete                                                |            |      |          |
| OontZ Product Tool has been successfully installed.                  |            |      |          |
| Click "Close" to exit.                                               |            |      |          |
|                                                                      |            |      |          |
|                                                                      |            |      |          |
|                                                                      |            |      |          |
|                                                                      |            |      |          |
| Please use Windows Update to check for any critical updates to the . | NET Framew | ork. |          |
|                                                                      |            |      |          |
| Cancel <                                                             | Back       | Clos | e        |

Installation successful, click Close to exit.

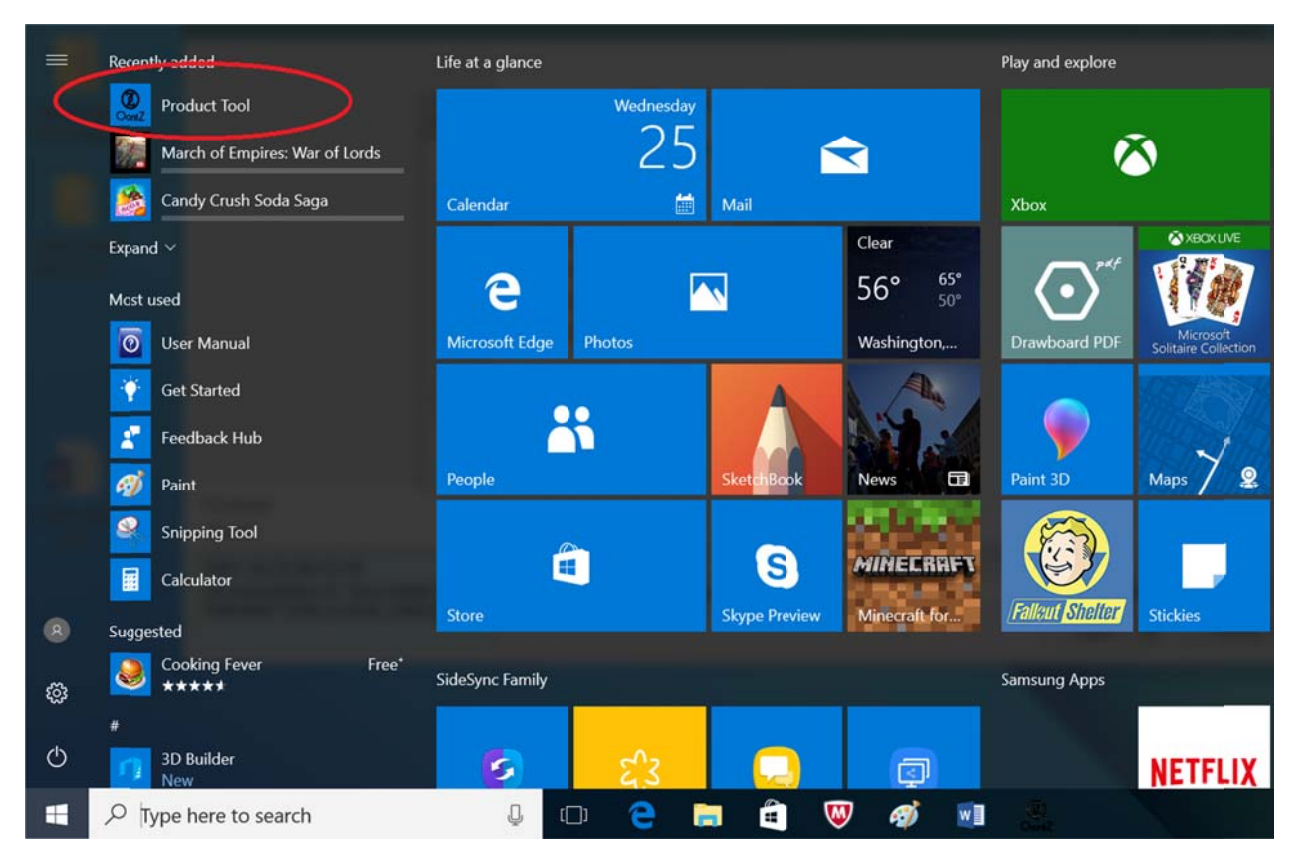

Click the "Start" button on your bottom left corner, and you will see the OontZ Product Tool under the "Recently Added" Category. Click the Product Tool.

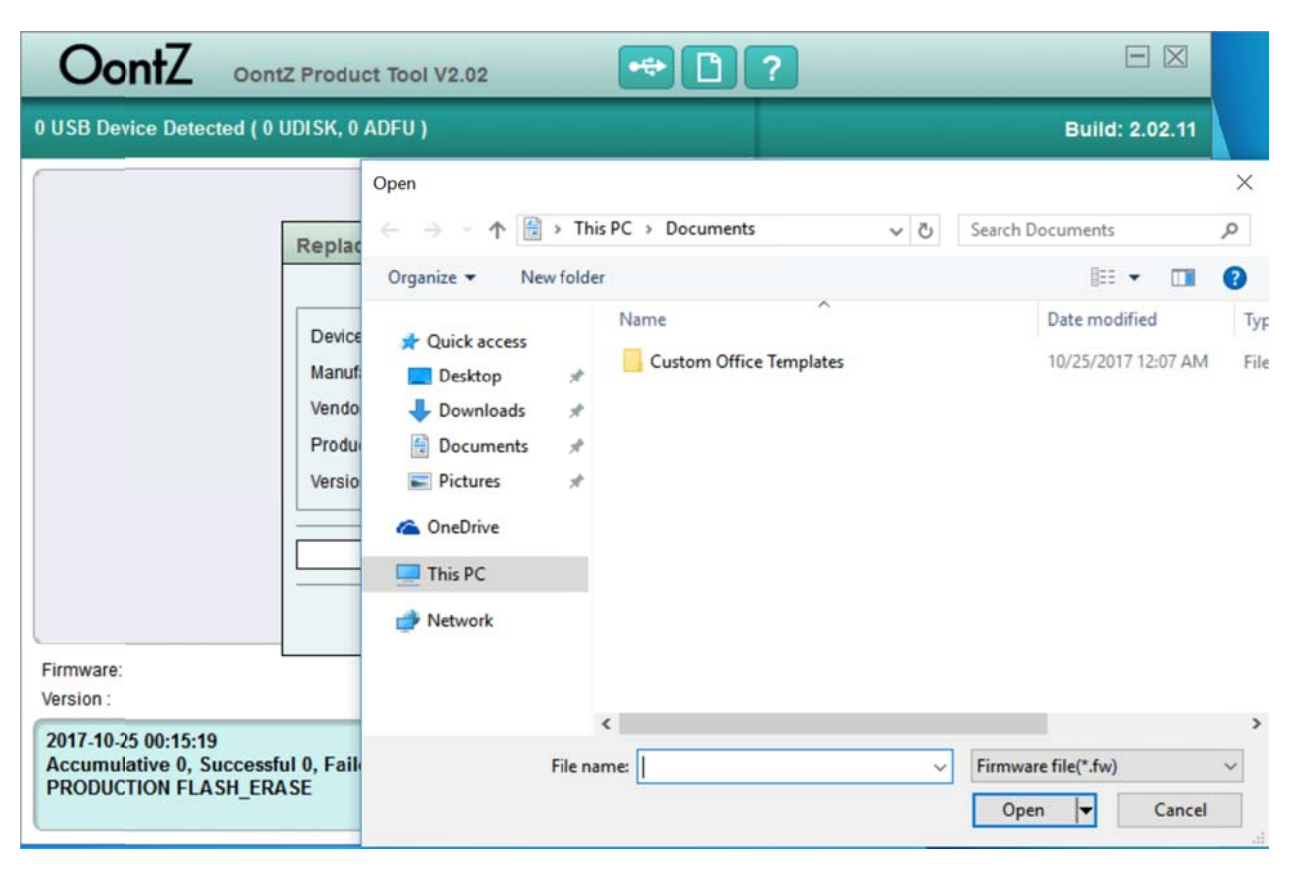

Choose the latest firmware to update.

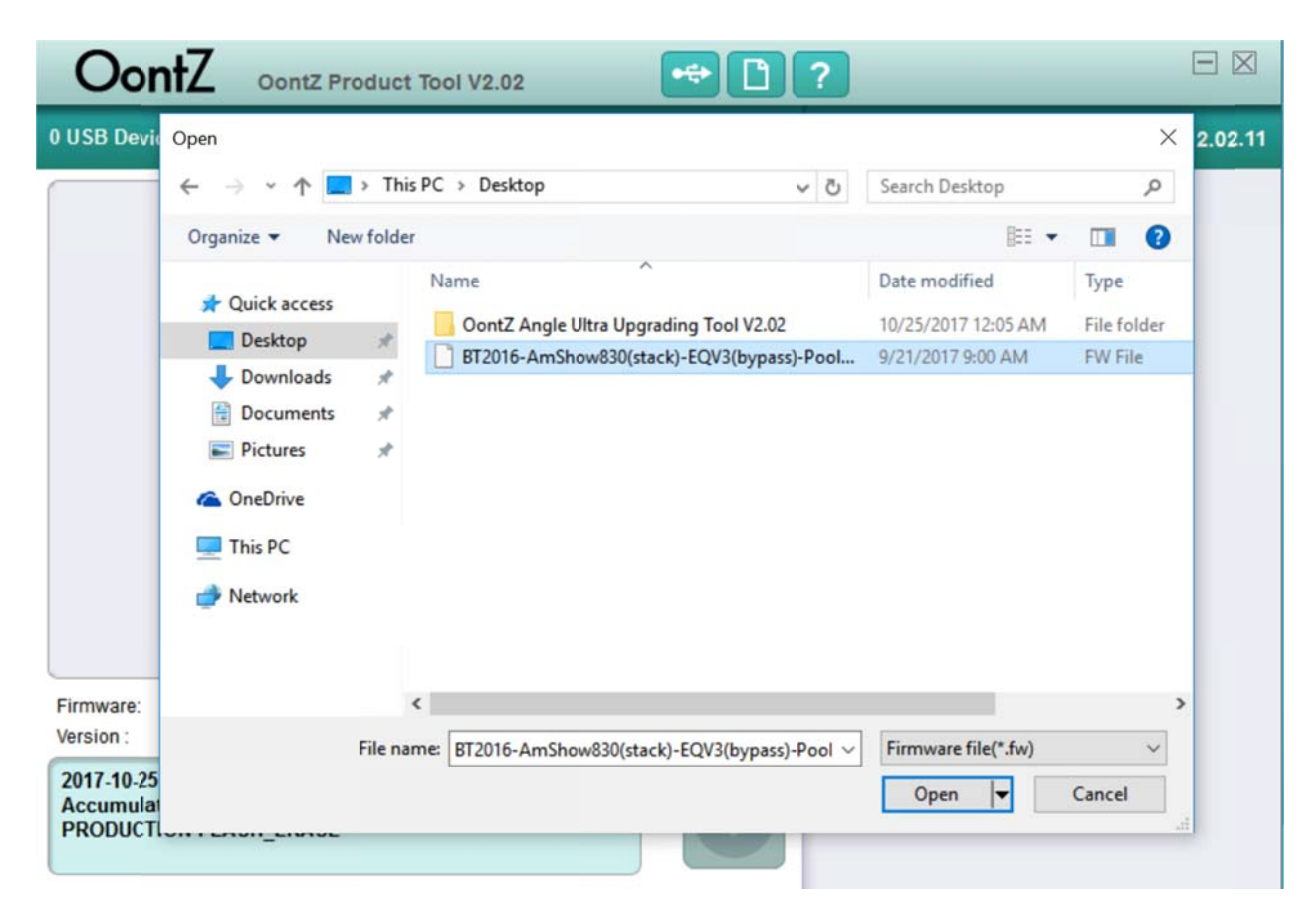

Choose the latest firmware, click open

| OontZ                                                        | OontZ Product Tool V2.02                                                                                              | *                                                                                                    |                |
|--------------------------------------------------------------|----------------------------------------------------------------------------------------------------|----------------------------------------------------------------------------------------------------|----------------|
| 0 USB Device Detect                                          | ed ( 0 UDISK, 0 ADFU )                                                                                                |                                                                                                    | Build: 2.02.11 |
|                                                              | Replace Firmware                                                                                                    | ♥ PRODUCTION<br>▼ FLASH FRASE                                                                                                    |                |
|                                                              | Current Firmware                                                                                                    | New Firmware                                                                                                    |                |
|                                                              | Device Name:<br>Manufacture:<br>Vendor ID : 0000<br>Product ID : 0000<br>Version:<br>C:\Users\User\Desktop\BT2016-Ams | Device Name:<br>Manufacture:<br>Vendor ID : 0000<br>Product ID : 0000<br>Version: 0.00<br>Show830(stack)-EQV3(bypa: Choose<br>Cancel Replace |                |
| Firmware:<br>Version :                                       |                                                                                                    | <b>\$</b>                                                                                                    |                |
| 2017-10-25 00:15:19<br>Accumulative 0, Su<br>PRODUCTION FLAS | ccessful 0, Failed 0.<br>H_ERASE                                                                                      |                                                                                                    |                |

Click Replace

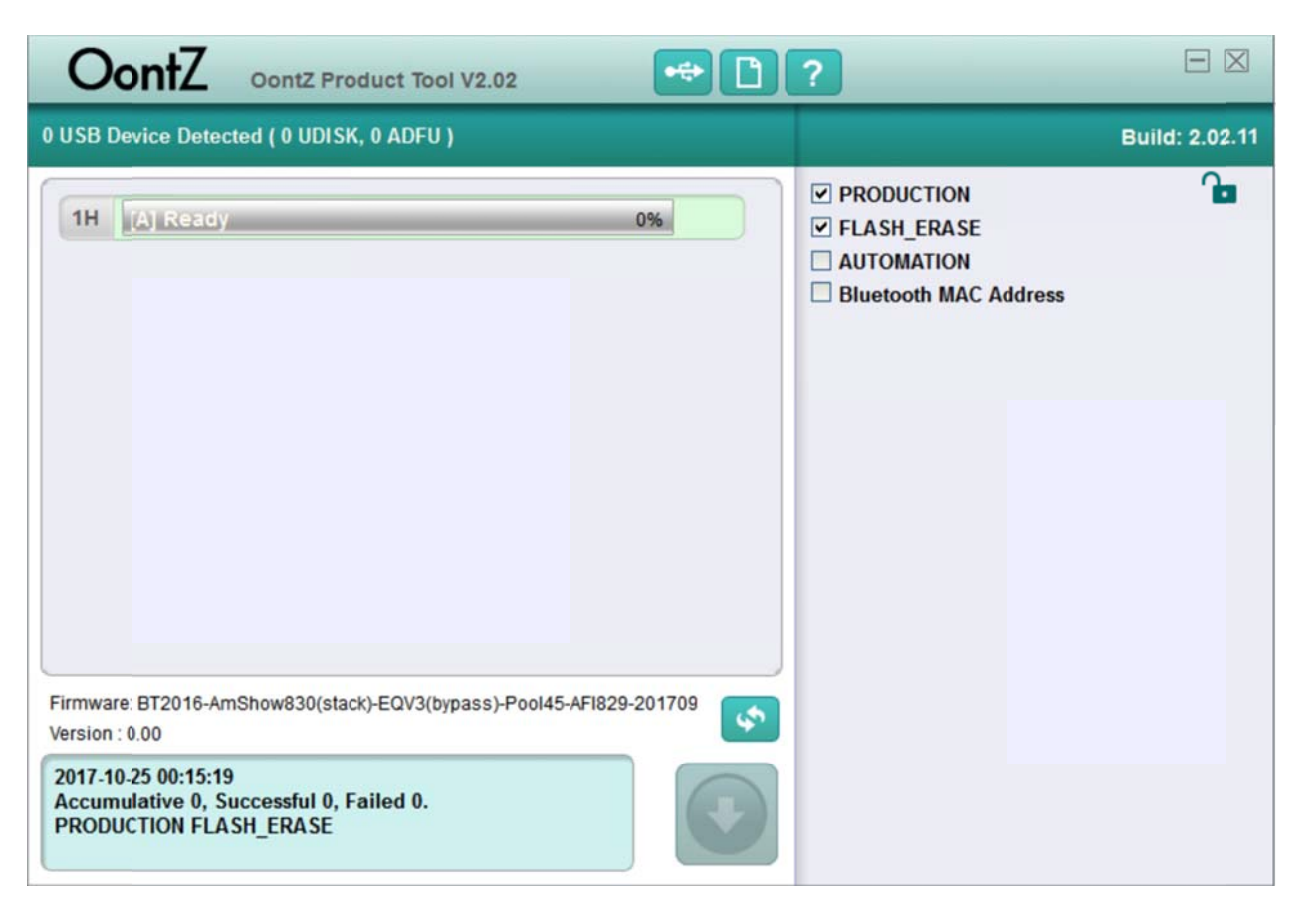

The Download Button is still unavailable, connect the USB cable with your Oontz Angle 3.....

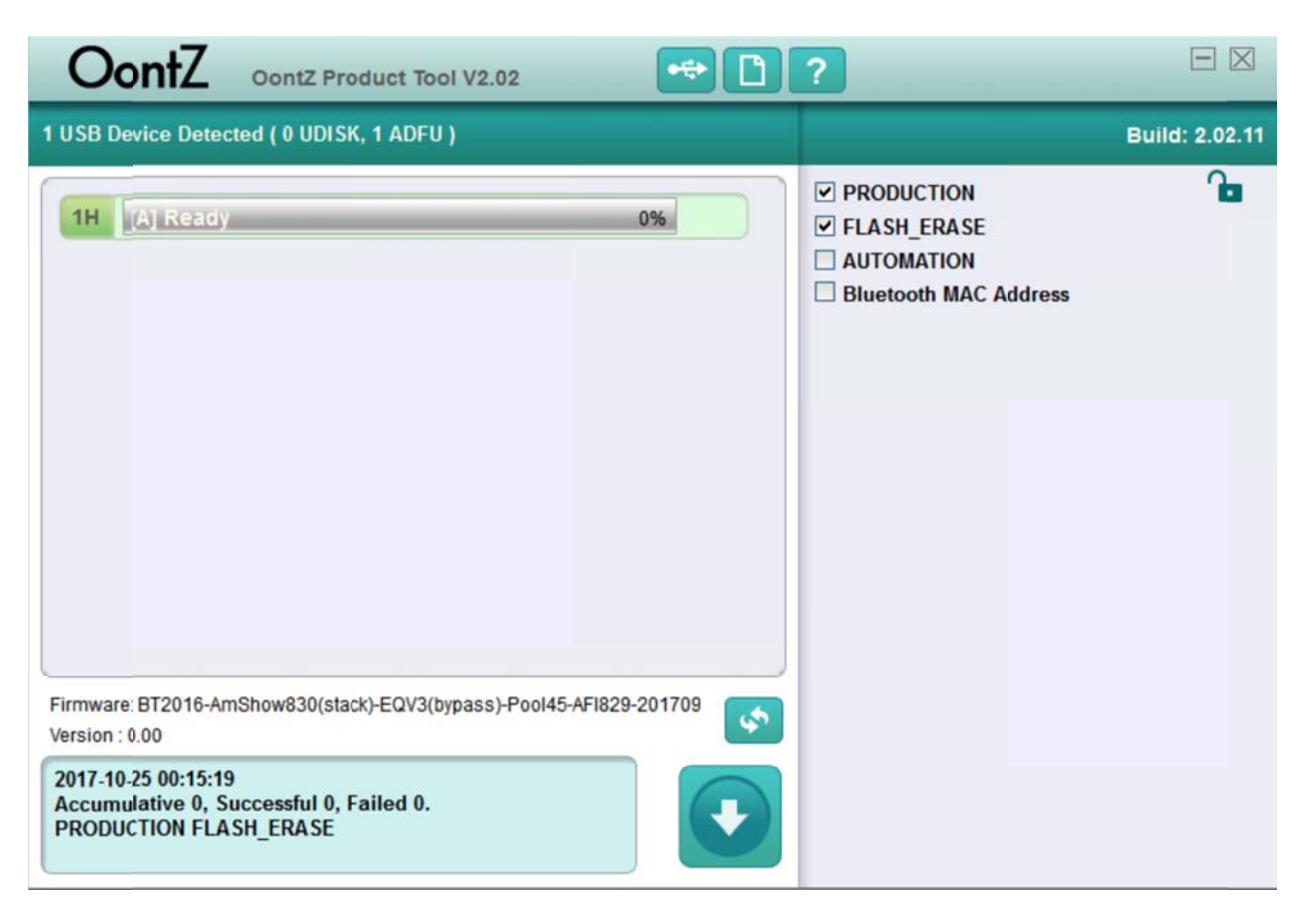

Now you can click the Download Button

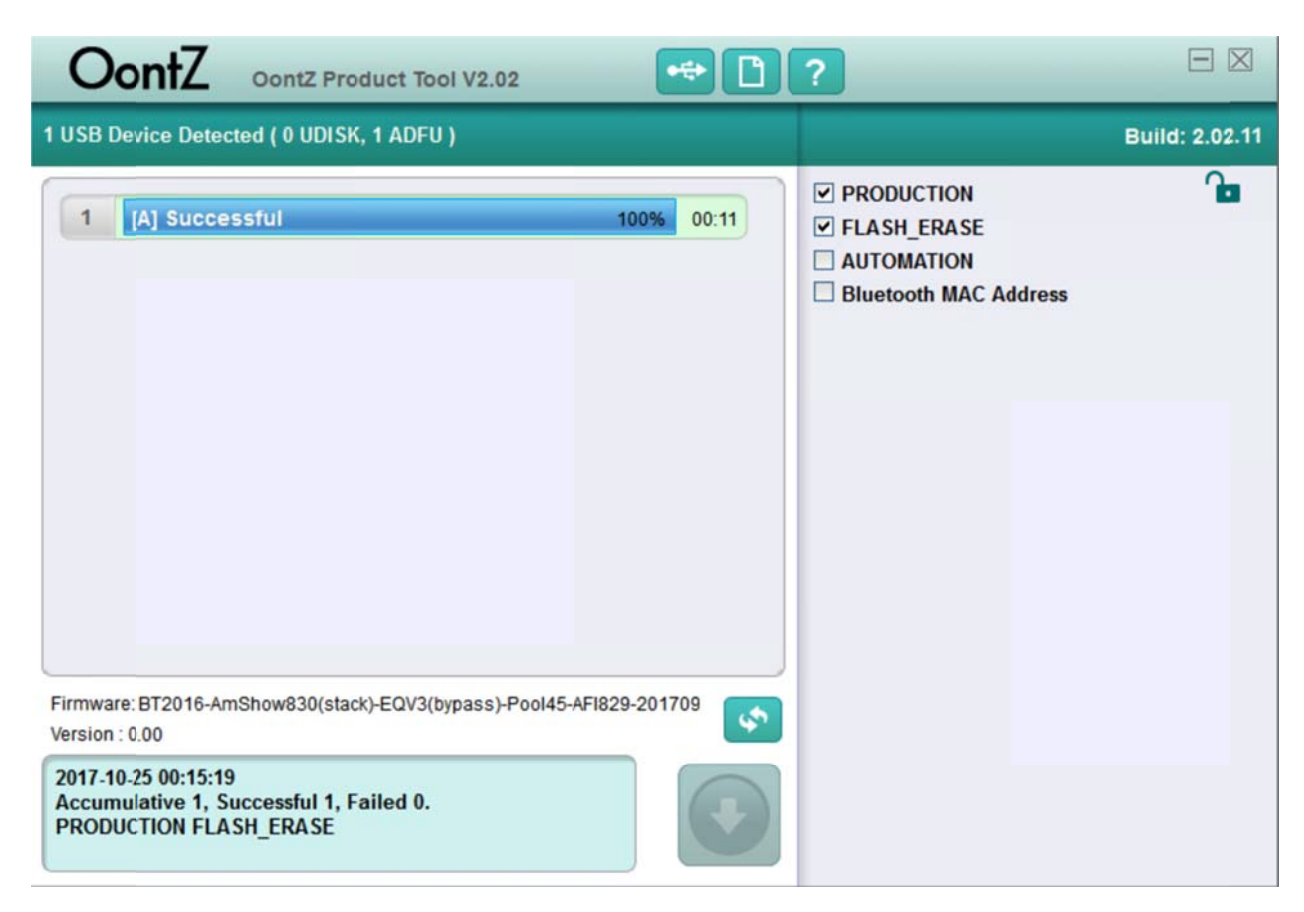

Wait for a few seconds and you will see Successful. Your update is complete.

## **OontZ Upgrading Tool V1.0**

#### Step 1. To connect the Devices

- To connect the supplied USB data cable' s USB A plug into your computer;
- Power off your OontZ speaker;
- Press and hold "Volume+" button till inserted micro USB plug into your OontZ speaker and the icon of "Start" has lighted Blue in your computer;

#### Step 2. To select the FW file;

#### Step 3. Press "Start" icon to start upgrading new firmware into your OontZ speaker;

#### **FCC Warning**

This device complies with Part 15 of the FCC Rules. Operation is subject to the following two conditions:

(1) This device may not cause harmful interference, and (2) this device must accept any interference received, including interference that may cause undesired operation.

NOTE 1: This equipment has been tested and found to comply with the limits for a Class B digital device, pursuant to part 15 of the FCC Rules. These limits are designed to provide reasonable protection against harmful interference in a residential installation. This equipment generates, uses and can radiate radio

frequency energy and, if not installed and used in accordance with the instructions, may cause harmful interference to radio communications. However, there is no guarantee that interference will not occur in a particular installation. If this equipment does cause harmful interference to radio or television reception, which can be determined by turning the equipment off and on, the user is encouraged to try to correct the interference by one or more of the following measures:

- Reorient or relocate the receiving antenna.

- Increase the separation between the equipment and receiver.

-Connect the equipment into an outlet on a circuit different from that to which the receiver is connected.

-Consult the dealer or an experienced radio/TV technician for help.

NOTE 2: Any changes or modifications to this unit not expressly approved by the party responsible for compliance could void the user's authority to operate the equipment.